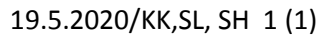

## Aikaisempien Audit-mittareiden haku potilaan tiedoista Combi- yhdistelmähaulla

•

•

.

×

\*

Riskitiedot

Diagnoosit

PYSYVÄT (0)

KRIITTISET 1

17

~

## • Tee vain ensimmäisellä kerralla → tallenna Omat haut -kansioon → haku on käytettävissä kaikilla potilailla

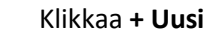

- Valitse **combi** eli Yhdistelmä-lehti
- Laita suosikkeihin

|    | Jusi haku) 1 - 120172-9005 Te                       | iti Kata             |          |                               | [ |
|----|-----------------------------------------------------|----------------------|----------|-------------------------------|---|
|    | ku Muokkaa Liittymät Info                           | <b>≣</b> ≱∏          |          |                               |   |
|    |                                                     |                      |          |                               |   |
| Ha | akuehdot on 🗹 Kertomus 🗍 Radio                      | oqia                 |          |                               |   |
| Y  | leinen Kertomus Radiologia                          |                      |          |                               |   |
|    | Vastaanottaja:                                      | E (                  | Omat     |                               |   |
|    | Yksikkö                                             |                      |          |                               |   |
|    | Yksikköryhmä:                                       | •                    | Yksikkö: |                               | - |
|    | Erikoisala / Toiminto                               | 1-                   |          |                               |   |
|    | Näkymät:                                            | Kliiniset Erikoisala |          | <ul> <li>Toiminto:</li> </ul> | • |
|    | ERAS -tiedot                                        |                      | adat     |                               |   |
|    | i inyos eras rued                                   |                      | 2001     |                               |   |
|    | Otsikko<br>Mittarit (Testaus- ja arviointitulokset) | Koodi Tarkennin      | Teksti   |                               |   |
|    |                                                     |                      |          |                               |   |
|    |                                                     |                      |          |                               |   |
|    |                                                     |                      |          |                               |   |
|    |                                                     |                      |          |                               |   |
|    |                                                     |                      |          | *                             | - |
|    | Näytä käyntiriviluettelossa:                        | ٠                    |          |                               |   |
|    | Näytä käyntiriviluettelossa:                        | •                    |          |                               |   |

- 1. Valitse Kertomus-välilehti
- 2. Kirjoita Otsikko-kenttään Mittarit
- 3. Klikkaa Hae

- 4. paina Tallenna tallettaaksesi hakuehdot Omat-haut-kansioon
  - Kirjoita nimeksi MITTARIT (lokerossa lukee valmiiksi HAKU, kirjoita sen perään, johtuu päivitysmuutoksesta)
  - Klikkaa Ok

Mittarit-haku tallentuu kertomuspuun Omat haut -kansioon ja on käytettävissä kaikkien asiakkaittesi kertomuksessa.

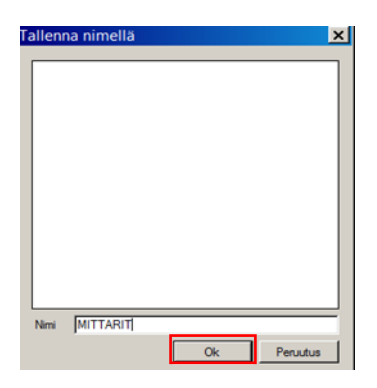

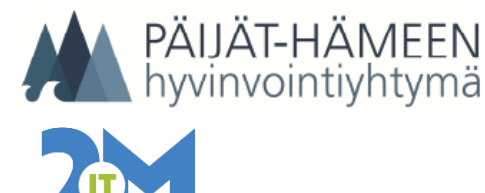

^ Palvelutapahtuma ja kirjaustiedot

Lisää uusi

COMBI Yhdistelmä

Ajanvaraus/käynti: 06.05.2019

Potilaskansio

✓ TOD/LAI combi

Määräykset

Potilaan ajanvaraus

Potilaan perustiedot

+ Uusi 🔮

~ YLEISET

VHT (1)

08.05.2019 11:06 Kaarina TESTI...

合

Sovellukset

2

Potilaskansio

Omat haut, mittaritietojen käyttöönotto

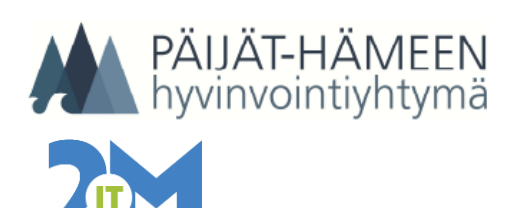

19.5.2020/KK,SL, SH 2 (2)

| + ∪usi                    | • Virkistä-naj |  |  |
|---------------------------|----------------|--|--|
| Diagnoosit                | Combi-baki     |  |  |
| Potilaan ajanvaraus       |                |  |  |
| Potilaan perustiedot      | klikkaamall:   |  |  |
| Määräykset                |                |  |  |
| Ajanvaraus yhdelle potila |                |  |  |
| Hoitokertomus             |                |  |  |
| Kuumekurva                | ΙΔΤΚΟςςΔ Ι     |  |  |
| Kuvat ja dokumentit       | JAINOJJA V     |  |  |
| Lab - Lähete              | κχνττχνάιι     |  |  |
| Lab - Lähete (Pat)        | KAT TANAL      |  |  |
| Lab - Vastaus             |                |  |  |
| Lab - Vastaus (Pat)       |                |  |  |
| Lab - Veritilaus          |                |  |  |
| Lab - Vieritestien syöttö |                |  |  |
| Laakitys                  |                |  |  |
| RISKITIEDOT               |                |  |  |
| YHT(1)                    |                |  |  |
| HOISA (1)                 |                |  |  |
| YLE (4)                   |                |  |  |
| ✓ TERAPIA                 |                |  |  |
| ~ ΗΟΙΤΟΤΥΟ                |                |  |  |
| ~ SEURANTA                |                |  |  |
| ✓ SUUN TERV.HUOLTO        |                |  |  |
| ~ PALAUTTEET              |                |  |  |
| ~ TOD/LAUS                |                |  |  |
| ✓ LÄHETTEET               |                |  |  |
| Omat haut                 |                |  |  |
| MITTARIT                  |                |  |  |
| ~ RADIOLOGIA              |                |  |  |

- Virkistä-nappia käyttämällä saat päivitettyä MITTARIT-haun potilaskansioon
- Combi-haku tallentuu Omat haut-kansioon MITTARIT-nimellä
- klikkaamalla MITTARIT-sanaa, avautuu Combi-lehti ja potilaan mittarit

IATKOSSA VOIT TARKISTAA ONKO ASIAKKAALLE TEHTY AUDIT C SUORAAN KÄYTTÄMÄLLÄ OMAT HAUT: MITTARIT -HAKUA